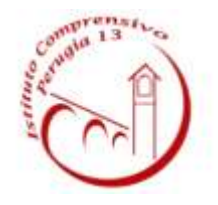

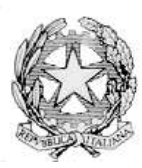

# **ISTITUTO COMPRENSIVO PERUGIA 13**

Sede Legale : Via Garigliano, 9 – 06134 Ponte Valleceppi (PG) Sede Amministrativa : Via Brenta s.n.c. – 06134 Ponte Valleceppi Cod. Mecc. PGIC854007 – Cod. Fisc. 94152350545 – mail pgic854007@istruzione.it Tel. 075 5928004 – Fax 075 6920177 – Sito Web : <u>www.icperugia13.gov.it</u>

Perugia, 01/03/2021

Circ.n. 196

## A TUTTI I GENITORI I.C. PERUGIA 13

### Oggetto: Adesione alla Piattaforma PagoPA.

Ai sensi dell'art. 65, comma 2, del D.lgs n. 217/2017 come da ultimo modificato dal D.L. n. 162/2019 (Decreto Milleproroghe), dal **30 giugno 2020** i prestatori di servizi di pagamento, c.d. PSP (Banche, Poste, istituti di pagamento e istituti di moneta elettronica) sono chiamati ad utilizzare unicamente la piattaforma PagoPA per erogare servizi di pagamento verso le Pubbliche Amministrazioni.

Di conseguenza, le Istituzioni Scolastiche devono adottare e utilizzare in via esclusiva la piattaforma PagoPA, in quanto i servizi di pagamento alternativi a PagoPA risulteranno illegittimi.

<u>I genitori devono compilare l'informativa privacy in allegato alla presente delibera per acconsentire al trattamento dei dati personali.</u>

Il Sistema Pago In Rete del Ministero è dedicato a Istituzioni Scolastiche, Famiglie e Cittadini e consente:

- alle Istituzioni Scolastiche: di ricevere dalle famiglie i pagamenti tramite PagoPA per i servizi scolastici e di poterne gestire l'intero ciclo di vita, dall'emissione degli avvisi telematici alla riconciliazione degli incassi con le scritture contabili nei sistemi di bilancio;
- alle **Famiglie:** di pagare telematicamente con PagoPA: assicurazione alunni, attività extracurriculari,contributi volontari per specifici servizi, viaggi di istruzione, visite didattiche, progetti, tasse scolastiche;
- al **Cittadino:** di effettuare pagamenti telematici di contributi a favore del MI (ad esempio Tasse per concorsi indetti dal Ministero dell'Istruzione o Bollo per riconoscimento titoli di studio esteri).

Accedendo al portale web del Ministero dell'Istruzione, attraverso PC, smartphone o tablet, **le famiglie possono**:

• visualizzare il quadro complessivo di tutti gli avvisi telematici intestati ai propri figli, emessi dalle scuole presso cui sono iscritti

• pagare uno o più avvisi contemporaneamente, usando i più comuni mezzi di pagamento (bonifico bancario o postale, etc.)

• scaricare la ricevuta telematica per le eventuali detrazioni fiscali

#### 1. COME ACCEDERE AL SISTEMA PAGO PA

L'accesso alla pagina del servizio "Pago In Rete" può essere fatto in tre modi:

• Dalla home page del portale del MI e MUR (www.miur.gov.it) selezionando il collegamento ipertestuale "Argomenti e servizi", poi il link "Servizi", visualizzando il servizio "Pago In Rete" e attivando il pulsante "VAI AL SERVIZIO"

- Dalla home page del portale del MI e MUR (www.miur.gov.it) selezionando il banner "Pago In Rete" presente nella sezione "Servizi" della pagina
- Direttamente dalla pagina web del servizio

http://www.istruzione.it/pagoinrete. La pagina di accesso al sistema Pago in

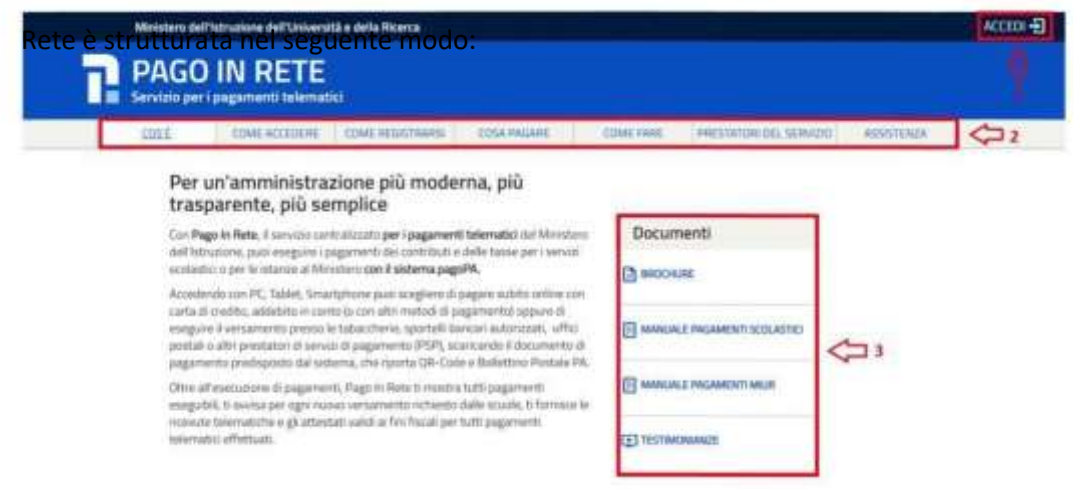

1) Link ACCEDI per accedere al servizio *Pago in Rete o* registrarsi.

Per accedere al servizio Pago In Rete si deve disporre di username e password (credenziali).

1. Se si possiede un'**identità digitale SPID** (Sistema Pubblico di Identità Digitale) si può accedere con le credenziali SPID del gestore che ha rilasciato l'identità (selezionando "Entra con SPID");

2. Se si è un genitore che ha presentato una domanda d'iscrizione on-line si può accedere con **le stesse** credenziali utilizzate per l'iscrizione del figlio;

3. Se si è un docente in possesso di credenziali Polis, si possono utilizzare queste.

Se non si dispone delle credenziali si possono ottenere effettuando la registrazione al servizio cliccando sul link **Registrati** e fornendo:

- codice fiscale
- dati anagrafici
- indirizzo mail

Completata la registrazione, verranno inviate le credenziali per l'accesso al servizio Pago in Rete all'indirizzo mail fornito.

Solo per il primo accesso al servizio dei pagamenti sarà richiesta l'accettazione preliminare delle condizioni sulla privacy.

2) Una sezione che contiene collegamenti alle pagine informative sul sistema, in cui sono riportati testi e video, che spiegano:

- COS'E': introduzione al servizio Pago In Rete
- COME ACCEDERE: istruzioni per accedere al servizio
- COME REGISTRARSI: istruzioni per registrarsi
- COSA PAGARE: indicazioni su che cosa è possibile pagare con il servizio
- COME FARE: indicazioni su come fare i pagamenti con il servizio
- PRESTATORI DEL SERVIZIO: indicazioni sugli istituti di credito che offrono il servizio di pagamento e le commissioni massime applicate

- ASSISTENZA: modalità per accedere al servizio di assistenza e alle FAQ.
- 3) Sezione **Documenti** per visualizzare:
- BROCHURE: brochure che riassunte le caratteristiche principali del servizio *Pago In Rete* per i pagamenti scolastici
- MANUALE PAGAMENTI SCOLASTICI: manuale di supporto per l'utilizzo del servizio per fare i pagamenti scolastici
- MANUALE PAGAMENTI MIUR: manuale di supporto per l'utilizzo del servizio per i pagamenti a favore del Ministero dell'Istruzione e del Ministero dell'Università e della Ricerca
- TESTIMONIANZE: video di alcuni utenti che hanno usato il servizio
- 2. PAGAMENTI SCOLASTICI

Accedendo al portale del Ministero dell'Istruzione l'utente registrato dovrà selezionare il servizio **pagamenti online** per la sua attivazione. Una volta che la segreteria ha confermato l'associazione genitore-figlio, accedendo al portale del Ministero dell'Istruzione, l'utente si ritroverà automaticamente abilitato al servizio pagamenti e visualizzerà gli avvisi intestati ai propri figli.

Effettuato l'accesso al servizio *Pago In Rete per* visualizzare e pagare tramite il servizio i contributi richiesti dalle scuole per i servizi erogati agli alunni, l'utente deve cliccare sul pulsante "VAI A PAGO IN RETE SCUOLE".

| II sistema Pago In Rete                                                                                                    |
|----------------------------------------------------------------------------------------------------|
| Pago in Rete è il sistema centralizzato del MIUR che consente ai cittadei di effettuare<br>pagamenti telematici a favore degli istituti Scolastici e del Ministera.                                                       |
| Tale sistema si interfaccia con PagoP4.º, una piattaforma tecnologica che assicura.<br>Interoperabilità tra Pubbliche Amministrazioni e Prestatori di Servizi di Pagamento (Banche,<br>Poste, etc.) aderenti al servizio. |
| Per la visualizzazione e il pagamento talematico di contributi nichiesti dalle scoole per i sorvizi<br>erogati utilizza il link "Val a Pago in Rete Scoole".                                                              |
| Per l'effettuazione di un pagamento telematico di un contributo a favore del Mar utilizza il tesi.                                                                                                    |

Il sistema indirizza l'utente alla seguente pagina riservata per i pagamenti delle tasse e dei contributi scolastici.

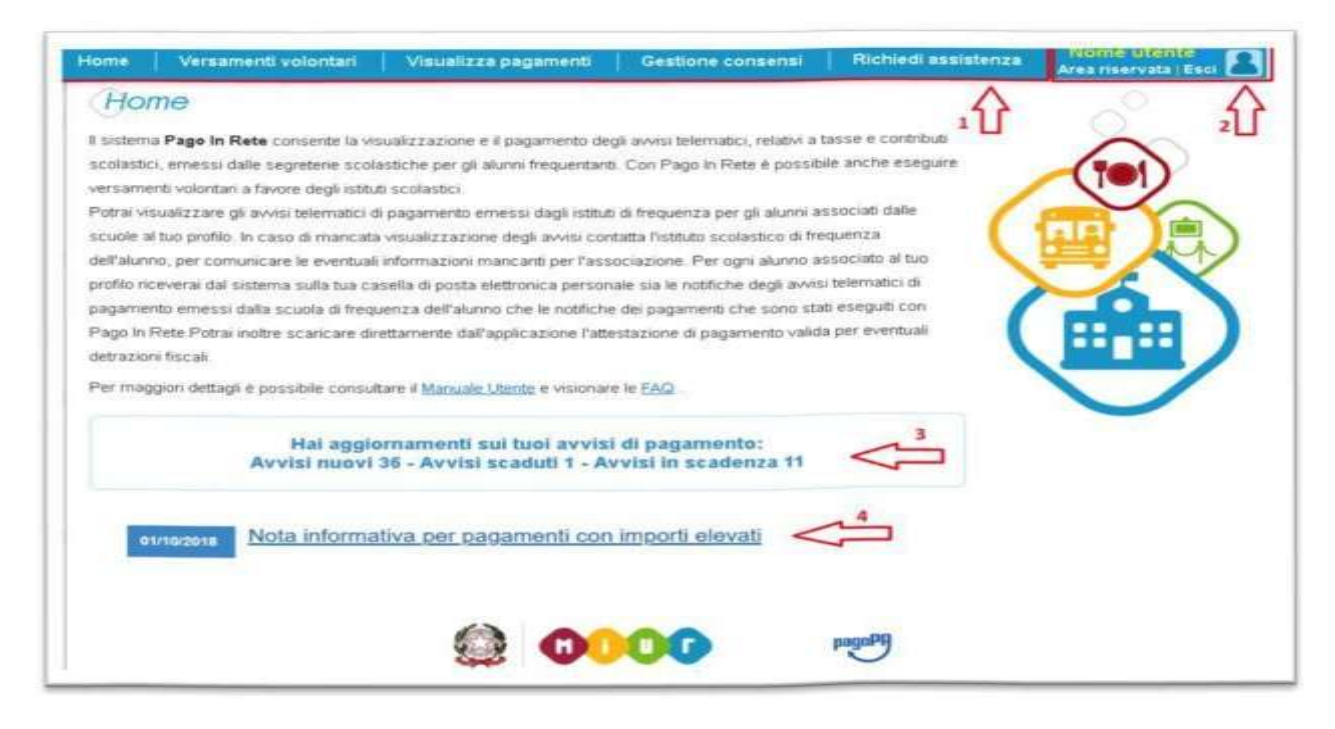

L'utente ha la possibilità di navigare tra le pagine:

• Home: pagina iniziale che illustra il sistema, riporta gli aggiornamenti sugli avvisi e le notizie pubblicate e i collegamenti al manuale utente e alle FAQ (riportate anche nell'area pubblica di *Pago In Rete*)

• Versamenti volontari: pagina all'interno della quale è possibile ricercare una scuola per visualizzare le contribuzioni volontarie che la scuola ha reso eseguibili con il servizio e procedere con il versamento volontario di un contributo

- Visualizza pagamenti: pagina operativa che consente all'utente di:
- ricercare e visualizzare gli avvisi telematici notificati dalle scuole di frequenza;
- ricercare e visualizzare gli avvisi telematici notificati dalle scuole di frequenza;
- eseguire dei pagamenti telematici;
- visualizzare le ricevute telematiche dei pagamenti effettuati (delle tasse e dei contributi versati sia per gli avvisi richiesti che in forma volontaria);
- scaricare le attestazioni di pagamento.

• **Gestione consensi:** pagina all'interno della quale l'utente può dare o revocare il consenso alla ricezione delle e-mail di notifica previste dal sistema.

• **Richiedi assistenza:** pagina informativa sulle modalità per ricevere assistenza sul servizio. È possibile richiedere **assistenza** contattando il numero 080 92 67 603 (attivo dal lunedì al venerdì dalle ore 8:00 alle ore 18:30).

In alto a destra sono riportate le informazioni sull'utente collegato (Nome e Cognome) e i pulsanti per accedere alla propria Area riservata o uscire dall'applicazione.

Nel riquadro centrale della Home page vengono riportati gli **aggiornamenti** in merito allo stato dei pagamenti notificati dalla scuola (la sezione non è presente se non sono stati notificati all'utente avvisi di pagamento da parte delle scuole):

• Avvisi nuovi: numero degli avvisi di pagamento notificati dalle scuole di frequenza non ancora visualizzati dall'utente;

• Avvisi scaduti: numero di avvisi per i quali non si è provveduto al pagamento entro i termini richiesti dalle scuole;

• Avvisi in scadenza: numero di avvisi telematici da pagare entro 7 giorni.

Nella parte inferiore il sistema visualizza le news e le comunicazioni, come ad esempio i periodi programmati di chiusura o sospensione del servizio.

#### Come pagare

Per effettuare un pagamento online l'utente genitore/tutore:

1. seleziona uno o più avvisi telematici inviati dalla scuola, da porre in un carrello dei pagamenti;

2. sceglie tra diversi metodi di pagamento proposti:

a. **Per pagare direttamente on-line** selezionare una modalità di pagamento inserendo i dati richiesti\*: addebito in conto corrente, carta di credito/debito o altri metodi di pagamento online (PayPal, Satispay, etc.) ed un istituto di credito tra quelli che consentono la modalità di pagamento prescelta.

\*Pago In Rete non archivia alcun dato relativo alla carta di credito o al conto corrente dell'utente.

b. **Per pagare presso PSP** (Prestatori di Servizi di Pagamento: sportelli bancari o postali autorizzati, tabaccherie) stampare o salvare il documento di pagamento predisposto dal sistema, che riporta la codifica BAR-Code, QR-Code, degli avvisi selezionati ed eseguire il pagamento presso tabaccherie, sportelli bancari autorizzati o altri PSP. L'utente potrà poi visualizzare su Pago In Rete, per ogni avviso pagato, la **ricevuta telematica del pagamento** e potrà scaricare la relativa attestazione utilizzabile per gli scopi previsti dalla legge (ad esempio nelle dichiarazioni dei redditi).

Per consentire all'Istituto Scolastico l'avvio della procedura dei pagamenti telematici Pago In Rete, i genitori/tutori sono invitati a registrarsi sulla piattaforma appena possibile.

<u>Si avvisa infatti che dall'1 marzo 2021 non potrà essere accettata forma diversa di pagamento a favore dell'Istituto diversa da quella effettuata tramite il servizio Pago In Rete.</u>

E' possibile consultare il materiale operativo di supporto accedendo al seguente link: <u>https://www.istruzione.it/pagoinrete/</u>

Al suddetto link sono disponibili video, brochure e guide con indicati i passi che i genitori devono effettuare per iniziare ad utilizzare il sistema. Queste guide permettono di cominciare ad utilizzare il sistema in breve tempo ed in maniera molto facile ed intuitiva.

#### N.B. IN ALLEGATO INFORMATIVA PRIVACY PER TRATTAMENTO DATI PERSONALI DA FIRMARE E RESTITUIRE IN SEGRETERIA O TRAMITE POSTA ELETTRONICA ORDINARIA ALL'INDIRIZZO pgic854007@istruzione.it.

Il Dirigente Scolastico Dr.ssa Franca Rossi Documento f.to digitalmente